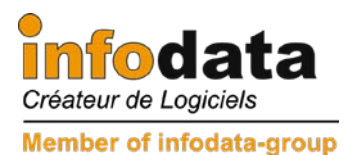

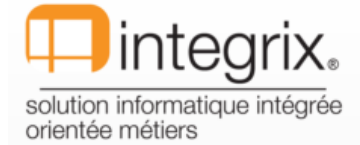

# Salarix+ 2012

### Modification législative 2012

## Ce qui se passera en janvier 2012 ...

Suppression de la contribution de crise à partir du 1er janvier 2012

En date du 15 juillet 2011, le gouvernement s'est engagé à prendre les dispositions nécessaires pour faire voter par la Chambre des députés une loi prévoyant la suppression à partir du 1er janvier 2012 de la contribution de crise de 0,8 %. Initialement, il était prévu que la contribution de crise serait applicable pour les années 2011 et 2012.

Partant, cette **contribution** est **prélevée** seulement **pour l'année 2011** sur tous les **revenus professionnels et de remplacement** (indemnités pécuniaires de maladie, indemnités de chômage, etc.) ainsi que sur les **revenus du patrimoine** (plus-values, dividendes, etc.).

Il s'agit d'un impôt personnel qui, comme l'impôt sur le revenu, n'est pas déductible fiscalement.

La contribution de crise de 0,8 % est prélevée à la source par l'employeur/la caisse de pension au moment du paiement des salaires/pensions (pour le compte des salariés/retraités) et versée au Centre commun de la sécurité sociale.

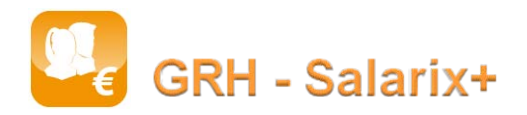

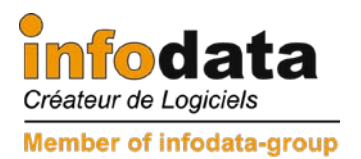

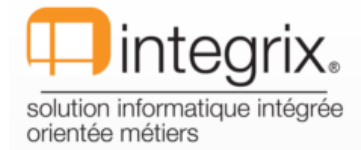

## Ouverture de la période 2012/1 :

#### Fichier > 4. Définition de période :

| index                                                                                                    |                                                                                     |
|----------------------------------------------------------------------------------------------------|-------------------------------------------------------------------------------------|
| Util. Année 2012 Mois 1 Extension 1 Action Création Publication ASP Non                                                                             | Les informations<br>Pourcentage Congé et<br>Prestation sont<br>dépendantes de votre |
|                                                                                                    | société. Ne modifiez pas<br>les valeurs proposées<br>par le système pour ces        |
| Nidex     737.03       Salaire Indice 100     244.16       Coefficient     5       Minimum Salarial     1801.49       Div (main sector)     2923.42 | 2 champs.                                                                           |
| Heures Théoriques                                                                                                    |                                                                                     |
| Pourcentage Congé 11.77 Prestation AJC                                                                                                    | r                                                                                   |
| F2- <u>E</u> nreg. F4- <u>S</u> uppr. F5-Se <u>l</u> ect F6- <u>A</u> ddit F8- <u>Q</u> uitter                                                      |                                                                                     |

#### LES VALEURS POUR 2012 SONT :

| INDEX              | <mark>737.83</mark>  |
|--------------------|----------------------|
| SALAIRE INDICE 100 | <mark>244.16</mark>  |
| MINIMUM SALARIAL   | <mark>1801.49</mark> |
| PLAFOND            | <mark>9007.43</mark> |

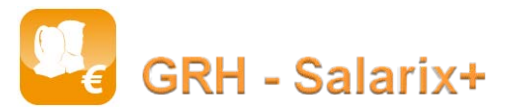

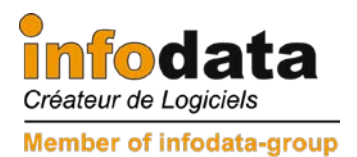

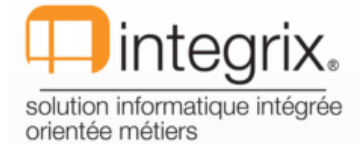

#### SAISIE DU 2ème ECRAN DE CREATION DE PERIODE :

| 💮 Copie de                     | période                        |             | ×          | Année : 201:                   |
|--------------------------------|--------------------------------|-------------|------------|--------------------------------|
| Util.                          |                                |             |            |                                |
| Nouv                           | elle péri                      | ode         |            | Changement                     |
| Année 2012                     | Mois 1 Exte                    | ension 1    |            | changement                     |
| Ancie                          | enne période                   |             |            | Toutes socié                   |
| Année 2011                     | Mois 12 Exte                   | ension 1    |            | de vos donn<br>travailler. Bio |
| Changement                     | Index Non                      | Coefficient |            | correspond à                   |
| Toutes Socie                   | tes Non                        |             |            | Cotis caisse                   |
| Cotis Caisse I                 | Maladie Gratif                 |             | Non        |                                |
| Efface toutes<br>Efface toutes | données exista<br>les absences | intes       | Non<br>Non | Efface toute                   |
| Efface toutes                  | préparations                   |             | Non        | Efface toute                   |
| Report congé                   | automatique                    |             | Oui        | Efface toute                   |
| F2-Enreg                       | F4-Suppr                       | F6-Addit    | F8-Quitter | Pour ces 3 cl                  |
|                                |                                |             |            |                                |
|                                |                                |             |            |                                |

Année : 2011 / Mois : 12 / extension : 1 Changement index : Non. II ne s'agit pas d'un changement d'index. Toutes sociétés : A votre convenance. Dépend de vos données et de votre manière de travailler. Bien entendu, la valeur Oui, correspond à un SALARIX+ multi société. Cotis caisse maladie Gratif : Non Efface toutes données existantes Efface toutes les absences Efface toutes préparations Pour ces 3 champs, le système propose <Non> par défaut. Faites de même.

Lorsque la saisie de cet écran est complète, valider par F2-Enreg.

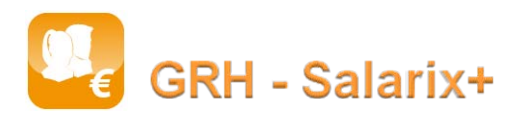

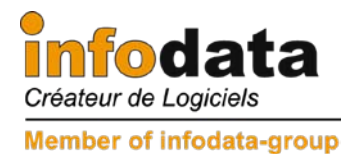

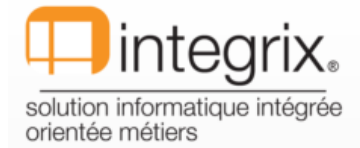

L'écran des reports de différents congés apparaît si vous avez répondu Oui à REPORT :

Sélectionner l'option imprimante pour éditer les reports de congés

(<u>Attention</u>: Ne pas sortir par ESC. Si ceci arrive, vous aurez possible de relancer le report des congés par le point de menu Edition > 7. Listes Absences > Editions Congés > 9. Report des congés).

# Attention, ce n'est pas parce que vous avez créé la nouvelle période que vous êtes dans celle-ci.

N'oubliez pas que pour activer la période 2012/1/1, il faut passer par le point Fichiers > Activer la période, sélection de la nouvelle période comme ci-dessous :

|                         |                  |                              | ×         |
|-------------------------|------------------|------------------------------|-----------|
| <u>F</u> ile <u>S</u> e | arch <u>T</u> ag | ı <u>H</u> elp               |           |
|                         | Année            | Mois                         | Extension |
|                         | 2012             | 1                            | 1         |
|                         | 2011             | 12                           | 1         |
|                         | 2011             | 11                           | 1 —       |
|                         | 2011             | 10                           | 1         |
|                         | 2011             | 9                            | 1         |
|                         | 2011             | 8                            | 1         |
|                         | 2011             | 7                            | 1         |
|                         | 2011             | 6                            | 1         |
|                         | 2011             | 5                            | 1         |
|                         | 2011             | 4                            | 1         |
|                         | 2011             | 3                            | 1         |
|                         | 2011             | 3                            | 2         |
|                         | 2011             | 2                            |           |
|                         | 2011             | 2                            | 2         |
|                         | 2011             | 1                            | 1         |
|                         | 2011             | 12                           | 2         |
|                         | 2010             | 12                           | 2         |
|                         | 2010             | 11                           | 1         |
|                         | 2010             | 10                           | 1         |
|                         | 2010             | .0                           | 1         |
|                         | 2010             | 8                            | 1         |
|                         | 2010             | 7                            | 1         |
|                         | 2010             | 6                            | 1 🔻       |
| ⊻alider                 | Zoom             | <u>A</u> bandon Sto <u>P</u> | ê, ê      |

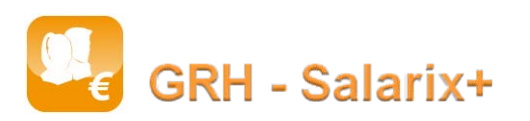

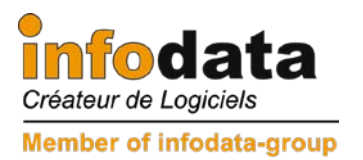

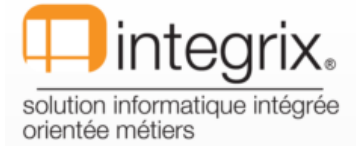

Pour rappel pour les REPORT DE CONGES, c'est lorsque l'utilisateur effectuera les salaires que la régularisation sera effective.

| Préparation salarié                                       | X                                                                |
|-----------------------------------------------------------|------------------------------------------------------------------|
| Util.                                                     |                                                                  |
|                                                           | 2 🔍 🖹 🚅 🦻 🧰 🞯                                                    |
| Salarié TP Tinant Patrice                                 |                                                                  |
| Prest. Libellé                                            | Valeur Qté Total Origine                                         |
| RSC REPORT SOLDE CONGE                                    | 0 48 0.00 Report.Congés                                          |
| REPR REPORT REPOS                                         | 0 8 0.00 Report.Conges                                           |
|                                                           |                                                                  |
| F2- <u>E</u> nreg. F4- <u>S</u> uppr. F5- <u>P</u> ériode | +1 F6-P <u>é</u> riode -1 F7- <u>D</u> étail F8- <u>Q</u> uitter |
|                                                           |                                                                  |

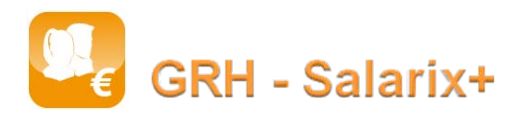

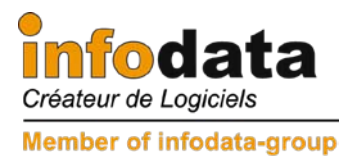

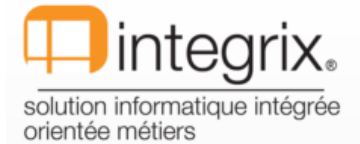

#### **LES COTISATIONS :**

Attention : comme décrit dans le document ci-joint, les modifications concernant les taux de cotisation, seront communiqués avec la facture du centre commun du mois de janvier.

IMPORTANT : lors de la saisie des taux des différentes cotisations, ne pas oublier de mettre les taux de la cotisation de crise (salarial et patronal) à 0.

#### LE CALENDRIER 2012 :

Accès par : Fichiers > A - Jours fériés cotisables et imposables :

Ce tableau sera rempli automatiquement par le système lors de l'installation

| ( | Jours fériés, co      | otisables, imp      | osables () FS          | 2.FERIE (20       | 0/12 📉 🗙            |
|---|-----------------------|---------------------|------------------------|-------------------|---------------------|
|   | Util.                 |                     |                        |                   |                     |
| - | Année 2012            | 2                   |                        |                   |                     |
|   | Mois                  | Jrs cotis.          | Jrs impos.             | Hres théo         | Jrs fériés          |
|   | 1                     | 31                  | 26                     | 176               | 1                   |
|   | Fé∨rier               | 29                  | 25                     | 168               | 0                   |
|   | Mars                  | 31                  | 27                     | 176               | 0                   |
|   | Avril                 | 30                  | 25                     | 160               | 1                   |
|   | Mai                   | 31                  | 27                     | 160               | 3                   |
|   | Juin                  | 30                  | 26                     | 168               | 1                   |
| L | Juillet               | 31                  | 26                     | 176               | 0                   |
|   | Aout                  | 31                  | 27                     | 176               | 1                   |
|   | Septembre             | 30                  | 25                     | 160               | 0                   |
|   | Octobre               | 31                  | 27                     | 184               | 0                   |
|   | Novembre              | 30                  | 26                     | 168               | 1                   |
|   | Décembre              | 31                  | 26                     | 152               | 2                   |
|   |                       |                     |                        |                   |                     |
| - | F2- <u>E</u> nreg. F4 | - <u>S</u> uppr. F5 | - <u>D</u> ates fériés | F6- <u>A</u> ddit | F8- <u>Q</u> uitter |

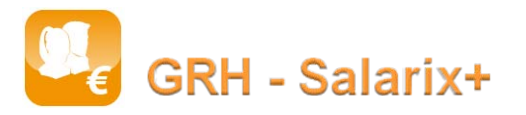

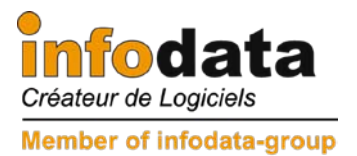

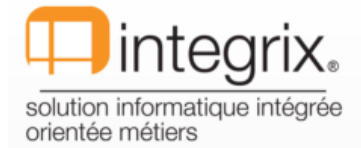

#### **Remarque :**

Pour les utilisateurs ayant déjà ouvert la période 2012 / 1 / 1 avant l'installation de la version, il est conseillé de supprimer et de régénérer les horaires périodiques (point de menu Fichiers / Horaires / Horaire périodique) afin d'insérer les jours fériés du mois de janvier.

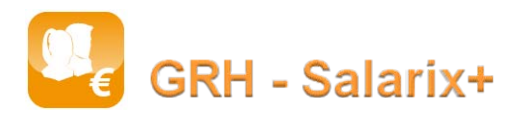